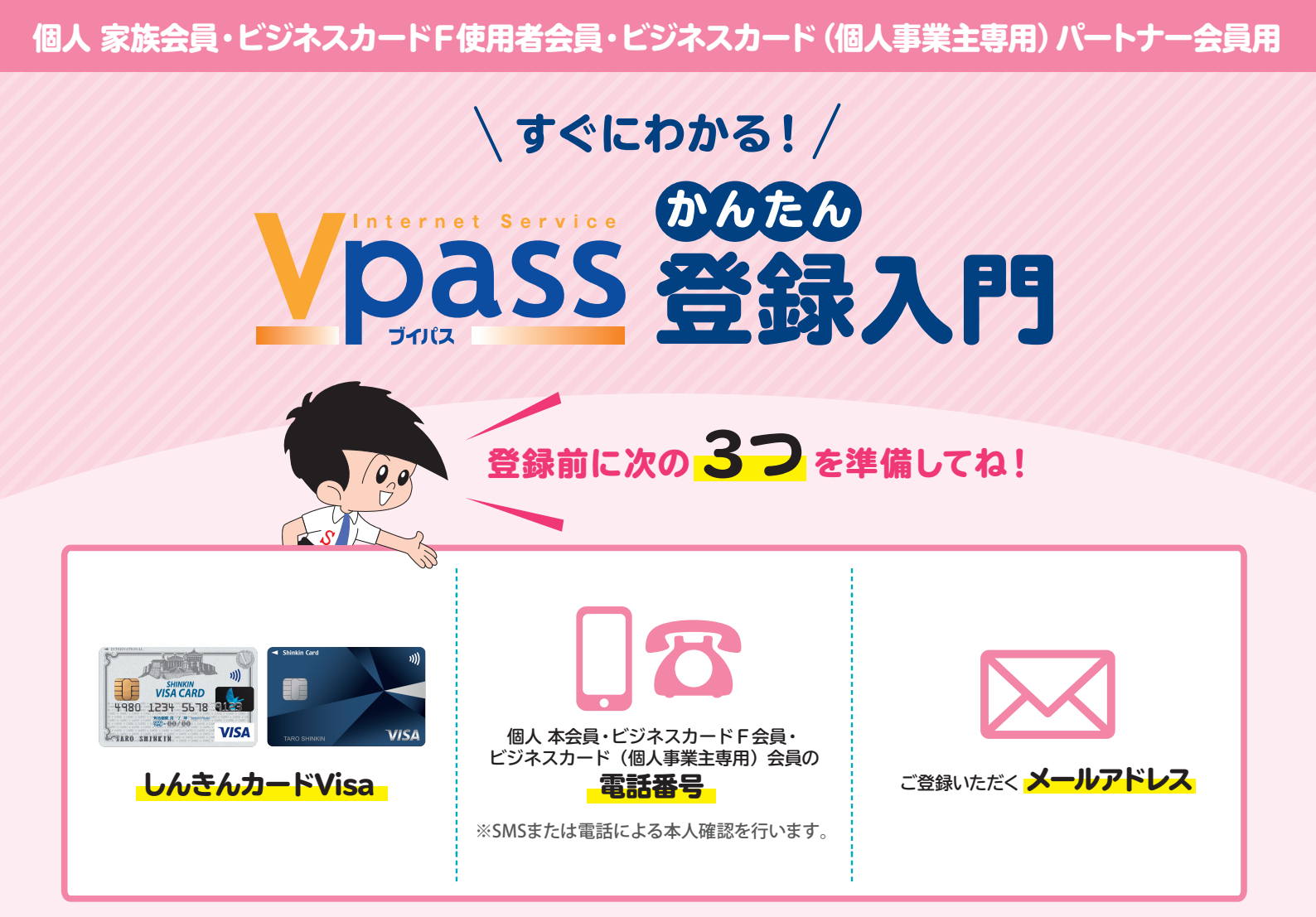

## ▼準備ができたら 1 から順番に登録してみよう! ▼

## カンタン!Vpass登録手順

下記のURLから 「Vpass・カードご利用代金WEB明細書サービス登録」 ページへアクセス

https://www3.vpass.ne.jp/mem/vps/about/index.jsp?cc=005

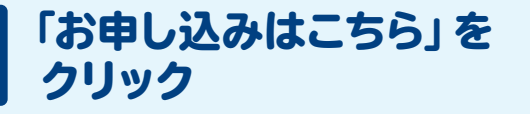

2

| お申し込み方法                                        |                                     |
|------------------------------------------------|-------------------------------------|
| ー<br>個人会員の方はVpass・カードご利用代金WEBB<br>のみの登録となります。) | 明細書サービスが同時にお申し込みになれます。(法人会員の方はVpass |
| 「Vpass・カードご利用代金WEB明細書サー                        | ービス」の登録                             |
|                                                | お申し込みはこちら                           |
|                                                |                                     |

## ご登録のお手続き

3

4

「個人 家族会員・ビジネスカードF使用者会員・ ビジネスカード(個人事業主専用)パートナー会員の方」の 欄にある「次へ進む」をクリック

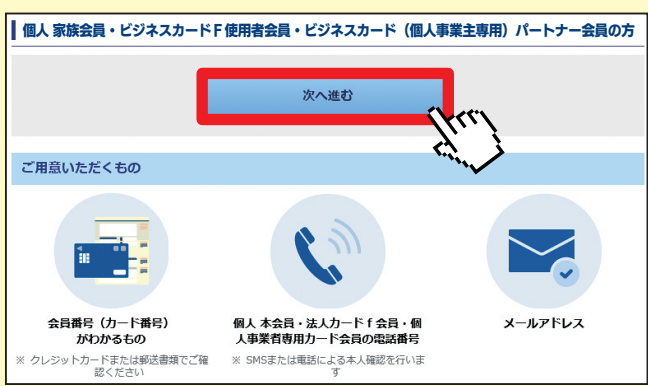

## 各種規約を確認しよう!

規約を確認後、「同意する」をクリック

| 登録                   | 録にあたっては規約の内容に同意されている必要がございます。<br>記の規約をお読みのうえ、木ページの具下段のボタンをクリック(タッブ)して次の画面にお進みください。                                                                                                    |
|----------------------|----------------------------------------------------------------------------------------------------|
| *                    | 登録画面でご入力いただいた情報は適切な管理のもと、インターネットサービス「Vpass」のご提供およびそれに関するご連絡、メー<br>配信に限り利用させていただきます。                                                                                                    |
| *                    | 以下の規約はVJAグループ共通版となりますので、「当方」を「弊社」とお読み替えください。                                                                                                    |
| • 1                  | Vpass利用可能 VJA加盟会社一覧 🖦                                                                                                    |
| Ņ                    | Vpass会員規約                                                                                                    |
| 第                    | 1条(Vnassの登録)                                                                                                    |
| 1.                   | 別途記載のVIA(オムニカード協会加盟のクレジットカード会社(以下「当方」といいます)は、当方が発行した<br>カード(一部の提携カードを除く)保有者のうち、当方または当方の提携会社などが当方のホームページにおいて<br>「Vpass」の名称で提供するサービス(以下、「本サービス」といいます)を利用するために、本規約を承認のう<br>したが定める方法によりVpassの登録を行った方をVpassの会員<br>wassID(以下、「ID」といいます)を設定します                                                                                                    |
|                      | を定するため、会員が複数のカード                                                                                                    |
| 筆:                   |                                                                                                    |
| 1.                   | 会員はVpassの登録の、 したするものとします。                                                                                                    |
| 1.                   | 2年、1000よ<br>会員はVpassの登録の<br>なお、会員が複数の個人力一下を保有する場合には、パスワードを全てもしくは一部のカードに共通して利用する<br>か、カード毎に指定するかを選択できます。なお、いずれかの選択をしない場合、当該カードにはパスワードが設<br>定されず、当該カードで本サービスを利用することはできません。                                                                                                    |
| 1.                   | 2歳(1000年)<br>会員はVpassの登録の、                                                                                                    |
| 1.<br>第:             | <ul> <li>会員はVpassの登録の、したするものとします。</li> <li>なお、会員が複数の個人カートを保有する場合には、パスワードを全てもしくは一部のカードに共通して利用する か、カード毎に指定するかを選択できます。なお、いずれかの選択をしない場合、当該カードにはパスワードが設定されず、当該カードで本サービスを利用することはできません。</li> <li>Vpass安心サービス特約</li> <li>1条 (Vpass安心サービス)</li> </ul>                                                                                                    |
| 1.<br>第:<br>1.       | 全員はVpassの登録の                                                                                                    |
| 1.<br>第:<br>1.<br>2. | <ul> <li>金員はVpassの登録の、したするものとします。</li> <li>なお、会員が複数の個人力ートを保有する場合には、パスワードを全てもしくは一部のカードに共通して利用する か、カード毎に指定するかを選択できます。なお、いずれかの選択をしない場合、当該カードにはパスワードが設 定されず、当該カードで本サービスを利用することはできません。</li> <li>Vpass安心サービス特約</li> <li>1条 (Vpass安心サービス)</li> <li>Vpass会員規約第2条第3項の場合において、当方は、第三者により会員のIDまたはパスワードが不正利用され、E つVpass会員規約第2条第5項の警察並びに当方への届出がなされたときは、本特約により当該会員が被る次項に定 める損害をてん補します。</li> <li>当方がてん補する損害は、下記の条件を全て満たした場合に限るものとします。</li> </ul>                                                                                                    |
| 1.<br>第:<br>1.<br>2. | <ul> <li>A (Wpassの登録の、したするものとします。<br/>なお、会員が複数の個人力ートを保有する場合には、パスワードを全てもしくは一部のカードに共通して利用する<br/>か、カード毎に指定するかを選択できます。なお、いずれかの選択をしない場合、当該カードにはパスワードが設<br/>定されず、当該カードで本サービスを利用することはできません。</li> <li>Vpass安心サービスト</li> <li>Vpass会員規約第2条第3項の場合において、当方は、第三者により会員のIDまたはパスワードが不正利用され、E<br/>つVpass会員規約第2条第5項の警察並びに当方への届出がなされたときは、本特約により当該会員が被る次項に定<br/>める損害をてん補します。</li> <li>当方がてん補する損害は、下記の条件を全て満たした場合に限るものとします。</li> <li>(1) 第三者が、Visa Secure、もしくはMasterCard Secure Code (セキュアコード)対象加盟店においてクレ<br/>ジットカード番号とVpassのパスワードを使用することによって当該クレジットカードで購入代金の決済を<br/>行った場合。</li> </ul>                                                                                                    |
| 1.<br>第:<br>1.<br>2. | <ul> <li>2本 (1004)</li> <li>会員はVpassの登録の、したするものとします。</li> <li>なお、会員が複数の個人力ートを保有する場合には、パスワードを全てもしくは一部のカードに共通して利用するか、カード毎に指定するかを選択できます。なお、いずれかの選択をしない場合、当該カードにはパスワードが設定されず、当該カードで本サービスを利用することはできません。</li> <li>Vpass安心サービス)</li> <li>Vpass会員規約第2条第3項の場合において、当方は、第三者により会員のIDまたはパスワードが不正利用され、EつVpass会員規約第2条第5項の警察並びに当方への届出がなされたときは、本特約により当該会員が被る次項に定める損害をてん補します。</li> <li>当方がてん補する損害は、下記の条件を全て満たした場合に限るものとします。</li> <li>第三者が、Visa Secure、もしくはMasterCard Secure Code (セキュアコード)対象加盟店においてクレジットカードで購入代金の決済を行った場合。</li> <li>(2) 購入した商品の発送先が日本国内である場合。</li> </ul>                                                                                                    |
| 1.<br>第:<br>1.<br>2. | <ul> <li>2本 (1004)</li> <li>会員はVpassの登録の、 のよするものとします。</li> <li>なお、会員が複数の個人力ー下を保有する場合には、パスワードを全てもしくは一部のカードに共通して利用するか、カード毎に指定するかを選択できます。なお、いずれかの選択をしない場合、当該カードにはパスワードが設定されず、当該カードで本サービスを利用することはできません。</li> <li>Vpass会及心サービス特約</li> <li>1条 (Vpass安心サービス)</li> <li>Vpass会員規約第2条第3項の場合において、当方は、第三者により会員のIDまたはパスワードが不正利用され、EつVpass会員規約第2条第5項の警察並びに当方への届出がなされたときは、本特約により当該会員が被る次項に定める損害をてん補します。</li> <li>当方がてん補する損害は、下記の条件を全て満たした場合に限るものとします。</li> <li>(1) 第三者が、Visa Secure、もしくはMasterCard Secure Code (セキュアコード)対象加盟店においてクレジットカード番号とVpassのパスワードを使用することによって当該クレジットカードで購入代金の決済を行った場合。</li> <li>(2) 購入した商品の発送先が日本国内である場合。</li> <li>(3) 損害が、VpassのIDおよびパスワードが第三者に使用されていることが判明した旨の通知を当方が受領したEの120日前以降、受理日までの121日の間に発生したものである場合。</li> </ul>                                                                                                    |
| 1.<br>第:<br>1.<br>2. | <ul> <li>2本 (1004)</li> <li>会員はVpassの登録の、 のよりるものとします。</li> <li>なお、会員が複数の個人力ー下を保有する場合には、パスワードを全てもしくは一部のカードに共通して利用するか、カード毎に指定するかを選択できます。なお、いずれかの選択をしない場合、当該カードにはパスワードが設定されず、当該カードで本サービスを利用することはできません。</li> <li>Vpass会しサービス特約</li> <li>1条 (Vpass安心サービス)</li> <li>Vpass会員規約第2条第3項の場合において、当方は、第三者により会員のIDまたはパスワードが不正利用され、EつVpass会員規約第2条第5項の警察並びに当方への届出がなされたときは、本特約により当該会員が被る次項に定める損害をてん補します。</li> <li>当方がてん補する損害は、下記の条件を全て満たした場合に限るものとします。</li> <li>(1) 第三者が、Visa Secure、もしくはMasterCard Secure Code (セキュアコード)対象加盟店においてクレジットカード番号とVpassのパスワードを使用することによって当該クレジットカードで購入代金の決済を行った場合。</li> <li>(2) 購入した商品の発送先が日本国内である場合。</li> <li>(3) 損害が、VpassのIDおよびパスワードが第三者に使用されていることが判明した旨の通知を当方が受領した日の120日前以降、受理日までの121日の間に発生したものである場合。</li> <li>会員は損害のてん補を請求する場合、損害の発生を知った日から30日以内に当方が損害のてん補に必要と認める書類を当方に提出すると共に、被害状況等の調査に協力するものとします。</li> </ul>                 |
| 1.<br>第:<br>1.<br>2. | <ul> <li>2. (1004)</li> <li>会員はVpassの登録の、 のよりるものとします。</li> <li>なお、会員が複数の個人力 - 下を保有する場合には、パスワードを全てもしくは一部のカードに共通して利用するか、カード毎に指定するかを選択できます。なお、いずれかの選択をしない場合、当該カードにはパスワードが設定されず、当該カードで本サービスを利用することはできません。</li> <li>Vpass会員場約第2条第3項の場合において、当方は、第三者により会員のIDまたはパスワードが不正利用され、EつVpass会員場約第2条第5項の警察並びに当方への届出がなされたときは、本特約により当該会員が被る次項に定める損害をてん補します。</li> <li>当方がてん補する損害は、下記の条件を全て満たした場合に限るものとします。</li> <li>(1) 第三者が、Visa Secure、もしくはMasterCard Secure Code (セキュアコード)対象加盟店においてクレジットカード番号とVpassのパスワードを使用することによって当該クレジットカードで購入代金の決済を行った場合。</li> <li>(2) 購入した商品の発送先が日本国内である場合。</li> <li>(3) 損害が、VpassのIDおよびパスワードが第三者に使用されていることが判明した旨の通知を当方が受領したEの120日前以降、受理日までの121日の間に発生したものである場合。</li> <li>会員は損害のてん補を請求する場合、損害の発生を知った日から30日以内に当方が損害のてん補に必要と認める書類を当方に提出すると共に、被害状況等の調査に協力するものとします。</li> <li>私は、規約および弊社が申し込みの承諾をした日が契約成立日となることにつき承認の上、サービスを申し込みます。</li> </ul> |

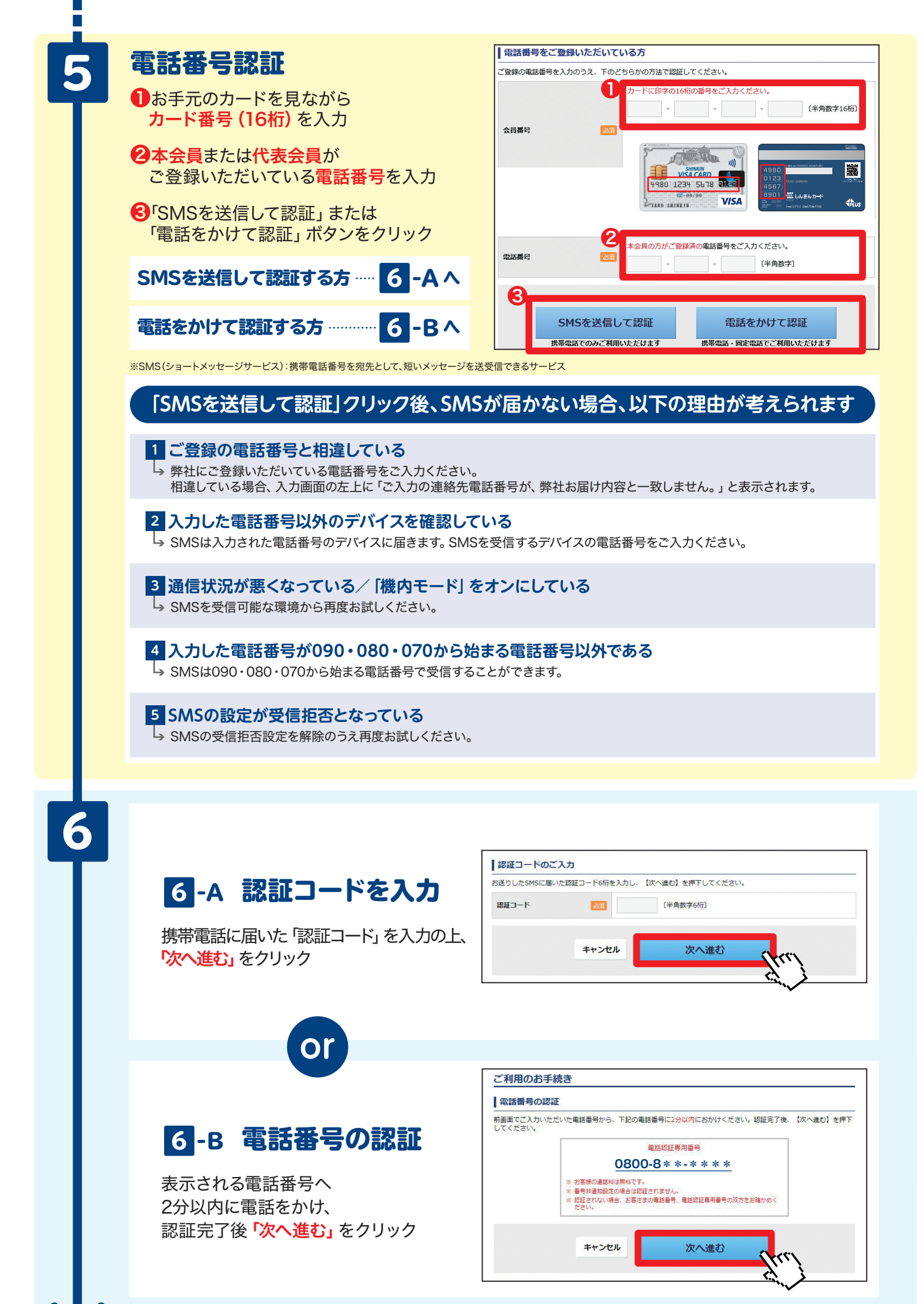

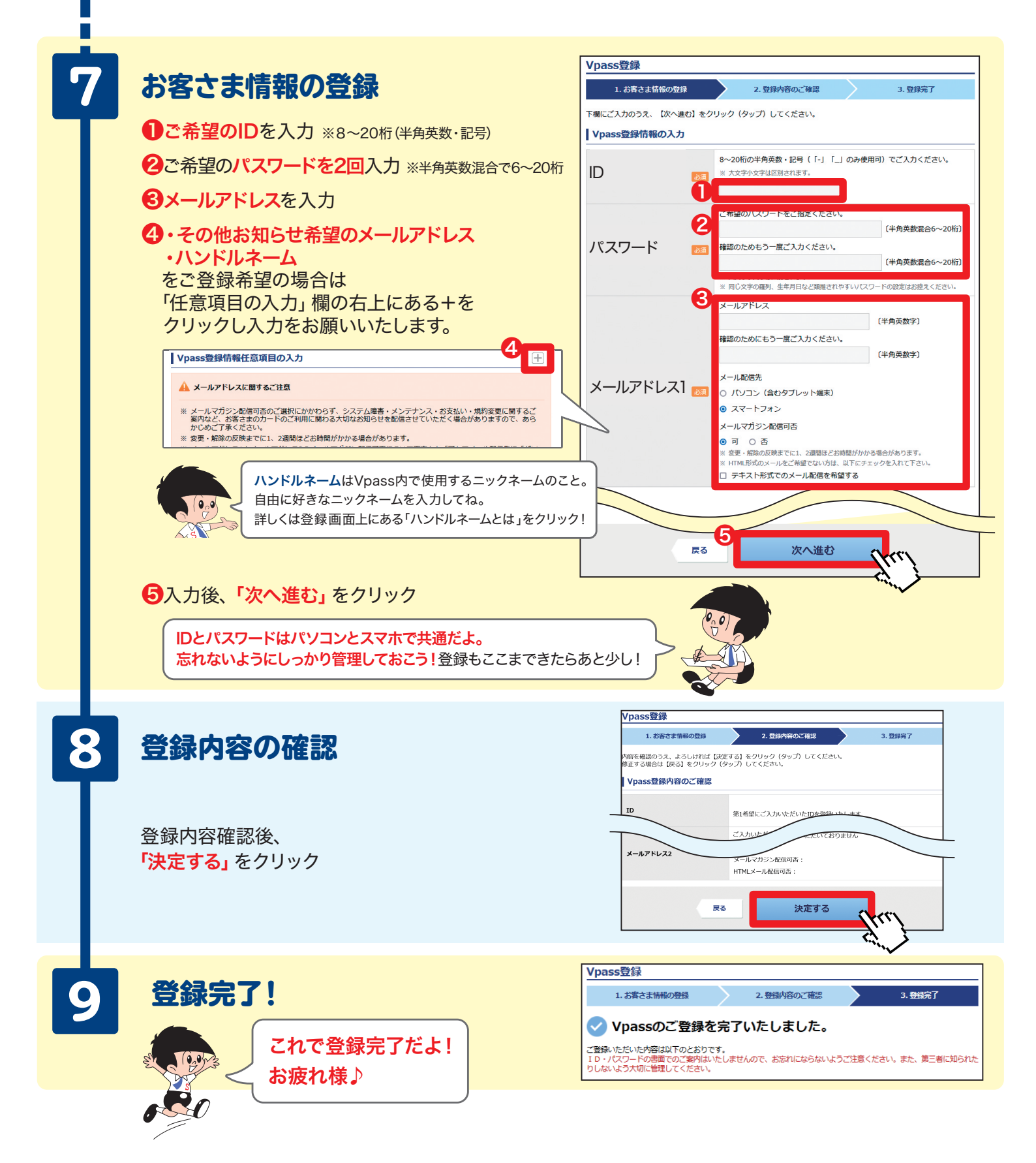